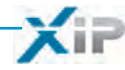

# Server ETI/miniSER

Руководство по настройке (RU

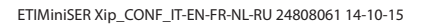

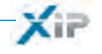

## CONTENTS

| КОНФИГУРАЦИЯ КОМПЬЮТЕРА. Стр.                                                                                                    | 4                                            |
|----------------------------------------------------------------------------------------------------|----------------------------------------------|
| Для Windows XP                                                                                                    | 4                                            |
| Для Windows 7                                                                                                    | 6                                            |
| НАСТРОЙКА СЕРВЕРА ЕТІ/MINISER XIP                                                                                                    | 9                                            |
| Доступ к странице конфигурации                                                                                                    | 9                                            |
| Настройки.                                                                                                    | 10                                           |
| Информация                                                                                                    | 10                                           |
| Настройки сети                                                                                                    | 10                                           |
| Дата и Время                                                                                                    | 13                                           |
| Смена имени пользователя и пароля                                                                                                    | 13                                           |
| Настройка системы                                                                                                    | 14                                           |
| Режим работы (Master/Slave).                                                                                                    | 14                                           |
| Входы и камеры.                                                                                                    | 15                                           |
| Мультисервер.                                                                                                    | 16                                           |
| Хір РАВХ                                                                                                    | 17                                           |
| Глоссарий                                                                                                    | 17                                           |
| Основные настройки                                                                                                    | 17                                           |
| Телефонная книга                                                                                                    | 17                                           |
| Аккаунты                                                                                                    | 18                                           |
| Добавочные номера                                                                                                    | 20                                           |
| Пример организации аудио/видео вызовов                                                                                                    | 21                                           |
| Частный дом                                                                                                    | 21                                           |
| Описание системы                                                                                                    | 21                                           |
| Многоквартирный дом                                                                                                    | 22                                           |
| Описание системы                                                                                                    | 22                                           |
| Контроль доступа<br>Способ предоставления прав доступа<br>Пользователи<br>Группы<br>Маршруты.<br>Временные диапазоны<br>Недельный план<br>Праздничные дни<br>Права доступа. | 23<br>24<br>25<br>27<br>28<br>28<br>29<br>30 |
| Пример контроля доступа.                                                                                                    | 31                                           |
| Описание системы.                                                                                                    | 31                                           |
| Требования заказчика                                                                                                    | 31                                           |
| Программирование.                                                                                                    | 32                                           |
| <b>Журнал сервера</b>                                                                                                    | 37                                           |
| События                                                                                                    | 37                                           |
| Логи                                                                                                    | 38                                           |
| Управление                                                                                                    | 40                                           |
| ПО и конфигурация                                                                                                    | 40                                           |

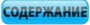

## XIP

## КОНФИГУРАЦИЯ КОМПЬЮТЕРА.

Перед настройкой конфигурации системы необходимо настроить компьютер так, чтобы он мог правильно работать с сервером ETI/MiniSER Хір после подключения к нему.

Параметры компьютера:

Windows XP или более поздняя версия

Adobe Flash Player 10 или выше

Включите компьютер и выполните следующие действия:

## Для Windows XP

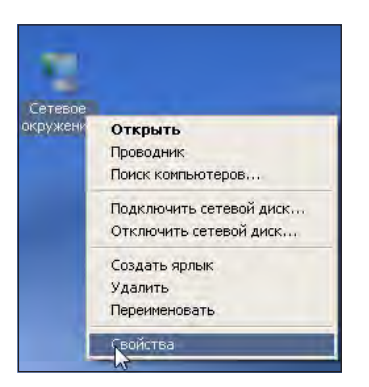

Щелкните правой клавишей мыши значок «Сетевое окружение».

В контекстном меню выберите значок «Свойства».

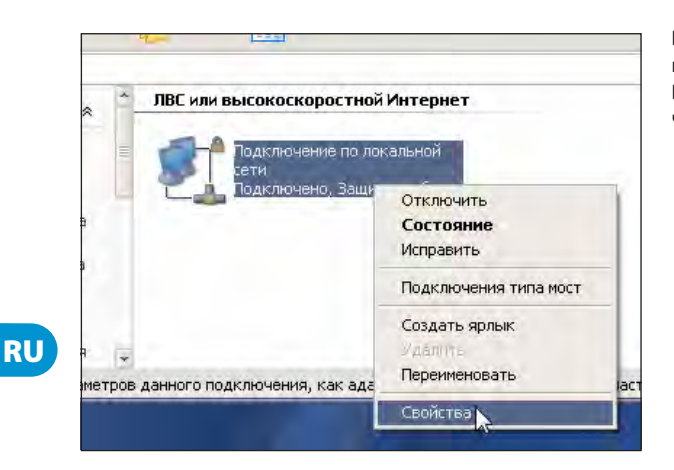

Выберите «Подключение по локальной сети (LAN)». В контекстном меню выберите значок «Свойства».

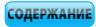

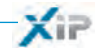

| )бщие      | Дополнител                                                         | ьно                                                                                   |                                 |          |
|------------|--------------------------------------------------------------------|---------------------------------------------------------------------------------------|---------------------------------|----------|
| Подкл      | очение через:                                                      |                                                                                       |                                 |          |
| <b>111</b> | AMD PCNET c                                                        | емейство PCI Ethern                                                                   | Настр                           | юить     |
| Kauma      |                                                                    |                                                                                       |                                 |          |
| NOWING     | ненты, исполь                                                      | ьзуемые этим подклю                                                                   | чением:                         |          |
|            | ненты, исполь<br>Планировщ                                         | ьзуемые этим подклю<br>ик пакетов QoS                                                 | чением:                         | *        |
|            | ненты, исполь<br>Планировщ<br>Ответчик об                          | ъзуемые этим подклк<br>ик пакетов QoS<br>бнаружения топологи                          | очением:<br>и уровня свя        | ази      |
|            | ненты, исполь<br>Планировщ<br>Ответчик об<br>Протокол И            | ъзуемые этим подклк<br>ик пакетов QoS<br>бнаружения топологии<br>нтернета (TCP/IP)    | очением:<br>и уровня свя        | ази      |
|            | ненты, исполы<br>Планировщ<br>Ответчик об<br>Претокол И            | ъзуемые этим подклк<br>ик пакетов QoS<br>и́наружения топологии<br>нтернета (TCP/IP)   | чением:<br>4 уровня свя         | ази<br>* |
|            | ненты, исполь<br>Планировщ<br>Ответчик об<br>Протокол И<br>ановить | зуемые этим подклю<br>ик пакетов QoS<br>бнаружения топологии<br>нтернета (TCP/IP)<br> | чением:<br>ч уровня свя<br>Свой | ази +    |

| араметры IP могут назначаться а<br>оддерживает эту возможность. В<br><sup>9</sup> можно получить у сетевого адми | втоматически, если сеть<br>противном случае параметры<br>нистратора. |
|----------------------------------------------------------------------------------------------------|----------------------------------------------------------------------|
| <ul> <li>Получить IP-адрес автоматиче</li> </ul>                                                                 | ски                                                                  |
| Использовать следующий IP-а                                                                                      | дрес:                                                                |
| ІР-адрес:                                                                                                    | 192.168.0.100                                                        |
| Маска подсети:                                                                                                   | 255 . 255 . 255 . 0                                                  |
| Основной шлюз:                                                                                                   | · · ·                                                                |
| Получить адрес DNG-сервера-                                                                                      | автоматически                                                        |
| <ul> <li>Использовать следующие адр</li> </ul>                                                                   | еса DNS-серверов:                                                    |
| Предпочитаемый DNS-сервер:                                                                                       | (a) (a)                                                              |
| Альтернативный DNS-сервер:                                                                                       | + + H                                                                |
|                                                                                                    | Пополнительно                                                        |

Выберите «Протокол Интернета (TCP/IP)» и нажмите «Свойства».

В свойствах выберите пункт «Использовать следующий IP-адрес» и заполните поля таким образом: **IP-адрес: 192.168.0.100 Маска подсети 255.255.255.0** Нажмите ОК. Теперь ваш компью-

Нажмите ОК. Теперь ваш компьютер готов к соединению с сервером ETI/MiniSER Xip.

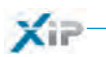

## Для Windows 7

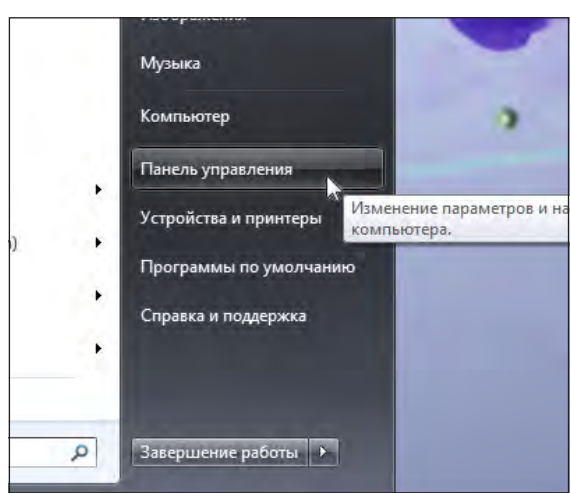

В меню «Пуск» выберите пункт «Панель управления».

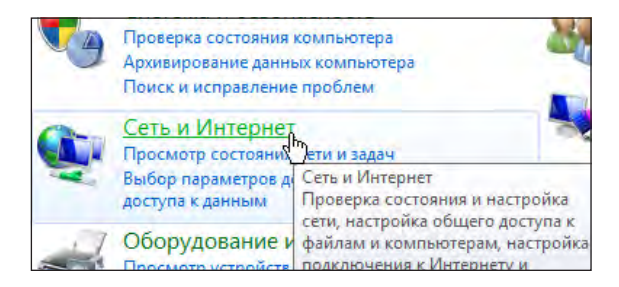

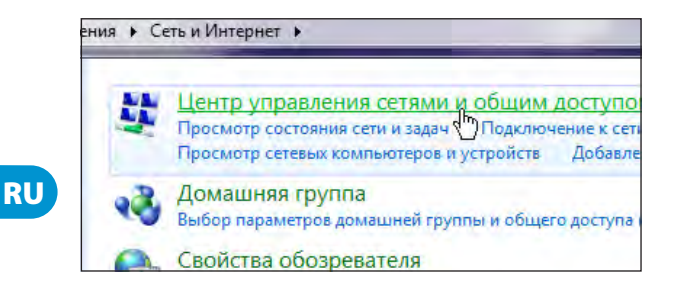

Выберите «Сеть и Интернет».

Затем выберите «Центр управления сетями и общим доступом».

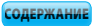

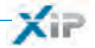

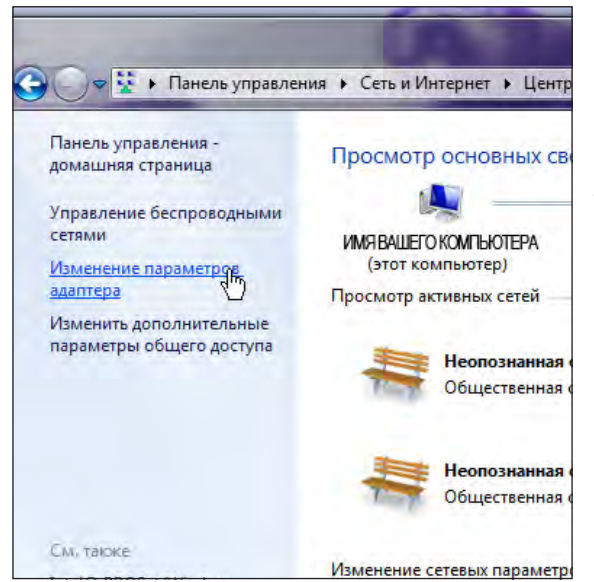

В открывшемся меню выберите пункт «Изменение параметров адаптера».

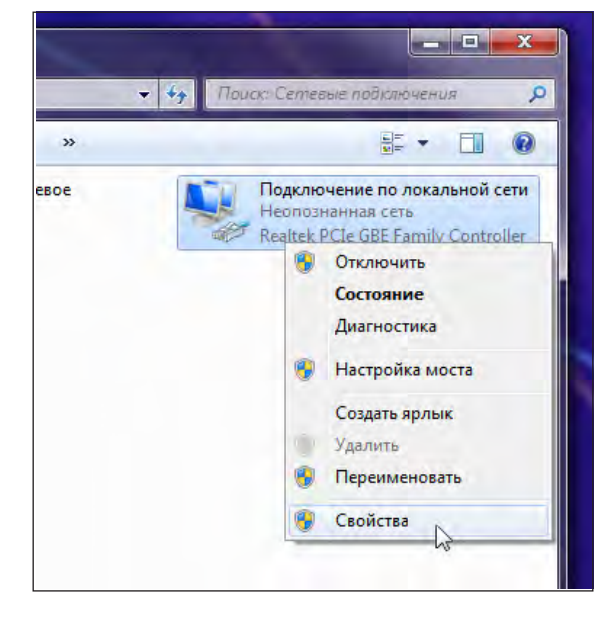

Выберите «Подключение по локальной сети». В контекстном меню выберите значок «Свойства».

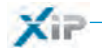

| доступ                                                |                             |                     |
|-------------------------------------------------------|-----------------------------|---------------------|
| Подключение через                                     | 3:                          |                     |
| Realtek PCIe (                                        | GBE Family Controller       |                     |
|                                                       |                             | Настроить           |
| Отмеченные компо                                      | ненты используются а        | этим подключением:  |
| Служба дос                                            | ступа к файлам и прин       | терам сетей Містс 🔺 |
| <ul> <li>Сізсо ІР Сої</li> <li>Протокол Іг</li> </ul> | ntel(R) Centrino(R) Bluet   | tooth 3.0 + High Sp |
| 🗹 🔺 Протокол V                                        | Интернета версии 6 (Т       | CP/IPv6)            |
| Протокол и                                            | Лнтернета версии 4 (Т       | CP/IPv4)            |
| Драйвер в/                                            | /в тополога канальног       | о уровня            |
| • Ответчик о                                          | онаружения топологии<br>111 | и канального урое   |
| *                                                     |                             |                     |
| <li>Установить</li>                                   | Удалить                     | Свойства            |

| бщие                                                                                      |                                                                                        |
|-------------------------------------------------------------------------------------------|----------------------------------------------------------------------------------------|
| Параметры IP могут назначат<br>поддерживает эту возможнос<br>IP можно получить у сетевого | ъся автоматически, если сеть<br>сть. В противном случае параметры<br>о администратора. |
| Получить IP-адрес автом                                                                   | атически                                                                               |
| • Использовать следующи                                                                   | ій IP-адрес:                                                                           |
| IP-адрес:                                                                                 | 192.168.0.100                                                                          |
| Маска подсети:                                                                            | 255.255.255.0                                                                          |
| Основной шлюз:                                                                            | 1                                                                                      |
| Получить адрес DNS-сер                                                                    | вера автоматически                                                                     |
| • Оспользовать следующи                                                                   | е адреса DNS-серверов:                                                                 |
| Предпочитаемый DNS-серв                                                                   | ер:                                                                                    |
| Альтернативный DNS-серве                                                                  | ep:                                                                                    |
| 🔲 Подтвердить параметры                                                                   | ы при выходе Дополнительно                                                             |

Выберите «Протокол Интернета версии 4 (TCP/IPv4)» и нажмите «Свойства».

В свойствах выберите пункт «Использовать следующий IP-адрес» и заполните поля таким образом: **IP-адрес: 192.168.0.100 Маска подсети 255.255.255.0** Нажмите ОК. Теперь ваш компьютер готов к соединению с серве-

ром ETI/MiniSER Xip.

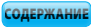

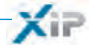

## НАСТРОЙКА СЕРВЕРА ETI/MINISER XIP

#### Доступ к странице конфигурации

Чтобы войти на страницу конфигурации сервера ETI/MiniSER Хір необходимо ввести в адресную строку браузера, который вы обычно используете, адрес http://**192.168.0.3** или http://**192.168.1.3** если компьютер был сконфигурирован с адресом 192.168.1.100

| Имя пользователя | Installer |
|------------------|-----------|
| Пароль           | *****     |

pbl

Через несколько секунд откроется страница конфигурации, с запросом имени пользователя и пароля. По умолчанию параметры следующие:

Имя пользователя: installer Пароль: 112233

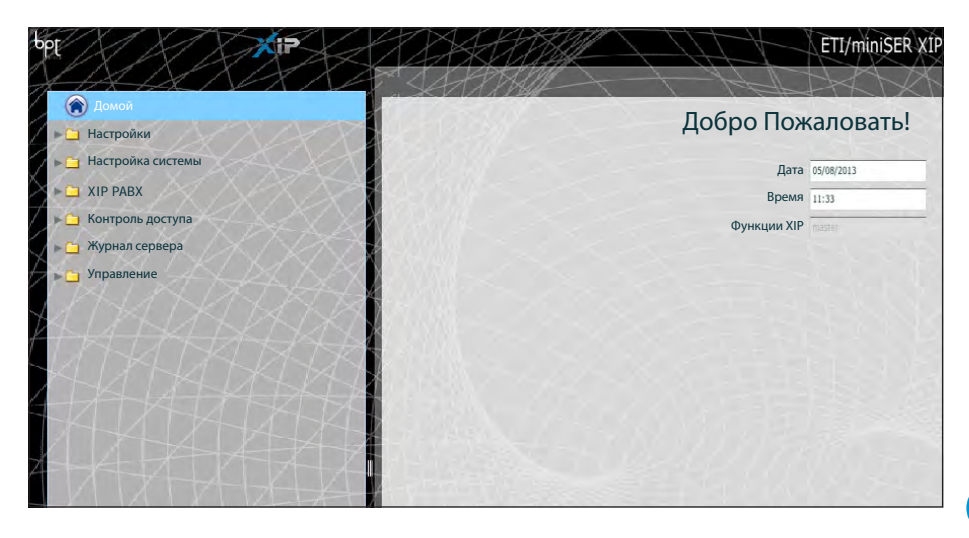

9

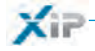

## 🔁 Настройки

Настройки по умолчанию:

- Режим работы: Двухсетевой (Dual network)
- IP адрес ЕТНО 192.168.0.3
- IP адрес ETH1 192.168.1.3

Примечание: Поля, отмеченные звездочкой, обязательны для заполнения.

## 🛅 Информация

|                             | Идентификатор  |   |
|-----------------------------|----------------|---|
| Идентификатор 🗚             | Miniser_sertec |   |
| Адрес                       |                |   |
|                             | Объект         |   |
| Контактное лицо/Организация |                |   |
| Номер телефона              |                | 2 |
| Номер моб. телефона         |                |   |

- Идентификатор используется при программировании системы через ПО PCS/XIP.

 Имя контактного лица (или организации), к кому можно обратиться в случае необходимости

## 🕑 Настройки сети

| Тип Switch         |                 |  |
|--------------------|-----------------|--|
| ЕТНО               |                 |  |
| IP anne            | * 192,168,95,26 |  |
|                    |                 |  |
| Маска подсет       | * 255.255.255.0 |  |
| Шлю                | a 192.168.95.1  |  |
| Разъем по умолчани | • • ETH0        |  |
|                    |                 |  |
| Шлюз web-cepвep    | 80              |  |
| DNS                |                 |  |
|                    |                 |  |

Два разъема RJ45 работают в режиме свича (switch) на уровне локальной сети, имеют один IP адрес, который передаётся логическому интерфейсу ETH0, и один MAC адрес. Передача данных может осуществляется между двумя интерфейсами каждого блока MiniSER (видеовызовы, настройка, обслуживание).

Введите IP адрес, выбранный для данного устройства и маску подсети. При необходимости также укажите разъем по умолчанию для выбранной подсети.

Параметр DNS является дополнительным.

#### 🗥 Внимание!

После того как вы измените настройки сети и нажмёте клавишу «Сохранить», соединение с устройством будет потеряно. Чтобы восстановить соединение, возможно, понадобится перенастроить компьютер, как указано выше.

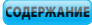

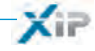

| Тип Двух сетевой                              | 2                              |                 |                |  |
|-----------------------------------------------|--------------------------------|-----------------|----------------|--|
| етно                                          |                                | ETHL            |                |  |
| IP адрес 🗯                                    | 192.168.52.225.0               | IP адрес •      | 192.168.71.101 |  |
| Маска подсети 🔹                               | 255.255.255.0                  | Маска подсети 🕯 | 255.255.255.0  |  |
|                                               |                                |                 |                |  |
| Шлюз                                          | 192.168.52.1                   | Шлюз            | 192.168.71.1   |  |
| Шлюз<br>Шлюз по умолчанию<br>Шлюз web-сервера | 192.168.52.1<br>• ЕТНО () ЕТН1 | Шлюз            | 192.168.71.1   |  |
| Шлюз<br>Шлюз по умолчанию<br>Шлюз web-сервера | 0 ETH0 () ETH1                 | Шлюз            | 192.168./1.1   |  |

Два разъема НЕ объединены друг с другом на программном уровне 2 и работают с разных сетях и подсетях для ЕТНО и ЕТН1 соответственно.

В данном случае маска подсети и IP адрес шлюза должны вводиться отдельно для каждого разъема.

IP абонентское устройство, подключеное к сети с шлюзом 0 (ETH0), может посылать/принимать вызовы с/на IP устройства, подключенные к подсети шлюза 1 (например, IP мониторы в квартирах, ETI/SER с пультом консьержа или ETI/XIP блоки системы).

| ogiono tenti  | rectific mopulpy for the | тег сервер сервнене | A.     |           |
|---------------|--------------------------|---------------------|--------|-----------|
| Целевой адрес | Маска подсети            | Шлюз                | Разъем | Добавить  |
| 192.168.95.0  | 255.255.255.0            | 192.168.52.10       | ETH0   | Изменить  |
|               |                          |                     |        | Удалить   |
|               |                          |                     |        | Сохранить |
| Ф             | 5                        | 6                   | 7      | _         |

Статические маршруты (3) - это правила передачи IP пакетов между разными подсетями, общающимися через разъемы ETH0 и ETH1.

4 Целевой адрес: позволяет ввести IP адрес конкретного хоста (e.g.192.168.123.227) или подсети (напр. 192.168.95.0) для организации маршрута.

**5** Маска подсети: маска подсети для работы с отдельным хостом (в подобном случае будет 32 битной 255.255.255.255) или подсетью (напр. 255.255.255.0) для организации маршрута.

**6 Шлюз:** IP адрес роутера, которому MiniSER должен передавать пакеты, согласно маршруту.

Шлюз разъема ЕТНО или ЕТН1 указывается автоматически, в зависимости от того, какой разъем выбран ЕТНО или ЕТН1 7.

Адрес шлюза может отличаться от указанного, но он должн принадлежать той же подсети, что и сам интерфейс разъема.

Разъем: позволяет выбрать интерфейс разъема, чьи пакеты будут передаваться в создаваемом маршруте; это разъем, подключенный к подсети, где находится шлюз для маршрутизации.

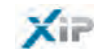

| Подключени Статические м                                                                          | DHCP сервер Сервисн                  |        |
|---------------------------------------------------------------------------------------------------|--------------------------------------|--------|
| DHCP сервер включен<br>Разъем ● ВТНО<br>Шлюз ■ 192.164<br>12 DNS<br>Интервал IP адресов ■ 192.166 | 8<br>52.1<br>52.10<br>192.168.52.120 | _      |
| Период аренды (часов) * 🔤<br>Сохранить<br>Список пользователей DHCP                               | 6                                    |        |
| Целевой адрес                                                                                     | Маска подсети                        | Разъем |

С помощью сервера DHCP (3) MiniSER назначает определенный набор IP-адресов с соответствующей маской сети и шлюзом "клиентским устройствам", которые его запрашивают (с использованием стандартного протокола DHCP). Услуга дезактивирована по умолчанию.

9 DHCP сервер включен: активирует/деактивирует функции DHCP сервера

**10** Разъем: Позволяет выбрать для какого разъема активируется сервис, в случае двухсетевой конфигурации (Dual network); в режиме Свич (Switch) доступен только разъем ETH0. Сервис не активируется на обоих разъемах.

Шлюз: IP адрес (обязательный) шлюза по умолчанию, который будет настроен у пользователей, пользующихся DHCP.

Это тот же адрес, что используется в параметре "Шлюз" на странице настройки подключения ЕТНО или ЕТН1 в меню 'Настройки сети'. Адрес должен принадлежать той же подсети, что и адрес разъема, для которго активируется DHCP сервер.

12 DNS: Опциональный параметр, отправляемый пользователю, запрашивающему DHCP.

(В Интервал IP адресов: Список IP адресов, которые могут быть назначены DHCP сервером для различных устройств (хостов); Данный интервал создается из начального адреса и конечного адреса. Адреса должны принадлежать той же подсети, что и адрес разъема, для которго активируется DHCP сервер.

Период аренды: период времени, в течении которого только что присвоенный какомулибо клиенту пул адресов считается занятым и не может быть присвоен другому узлу. Клиент возобновит запрос по прошествии "периода аренды". После присвоения всего пула адресов сервер DHCP перестает отвечать на запросы пользователей о предоставлении DHCP. Если все адреса из списка уже назначены, DHCP сервер перестает отвечать на запросы пользователей.

**(5)** Список пользователей DHCP: Все активные пользователи, получившие IP адрес по запросу DHCP (те, чей период аренды не истек), отображаются в данном списке с указанием имени хоста (если он был указан при настройке MiniSER) и MAC адреса.

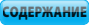

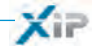

| C | Сервисные       | ETHO |     | ETH1 |
|---|-----------------|------|-----|------|
| I | омофония XIP    | Ĩ    | 2   | 2    |
| F | астройка по WEB | 8    | ~   |      |
| c | Обслуживание    | 1    | v . | ×    |

Раздел **'Сервисные' (6)** в случае, если разъемы работают в двухсетевом режиме (Dual Network). Каждому разъему можно назначить те или иные свойства:

**О Домофония XIP:** активирует возможность настройки вызовов, функции мультисервера, режимы master/slave и контроль доступа. Для корректной работы данная функция должна быть активирована как минимум на одном из интерфейсов разъемов.

(В) Настройка по WEB: функция настройки через веб-интерфейс сервера. Для корректной работы данная функция должна быть активирована как минимум на одном из интерфейсов разъемов.

(9) Обслуживание: активирует доступ к настройке устройства через ПО PCS/XIP.

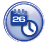

## Дата и Время

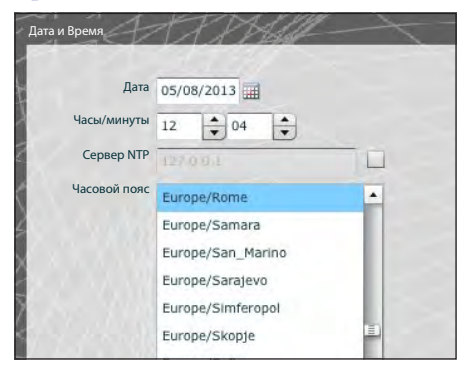

В этом окне можно настроить точные дату, время и часовой пояс, а также синхронизировать указанные данные с NTP-сервером.

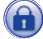

Смена имени пользователя и пароля

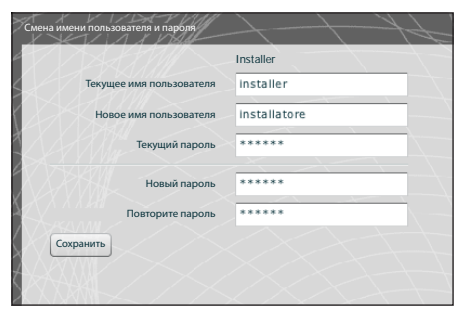

Посредством данного окна можно изменить имя пользователя и пароль.

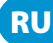

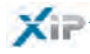

## 🦰 Настройка системы

## 💊 Режим работы (Master/Slave)

В системах, где установлены серверы ETI/MiniSER Хір и несколько шлюзов ETI-Хір, Режим работы сервера ETI/MiniSER Хір должен быть «Master» и он программируется первым.

#### \land Внимание!

Настройка SSL протокола (Secure Sockets Layer) должна быть одинаковой для всех устройств.

| Режим работы (Master/Slave)       | Hill-          | 4-            | 1-1         | (2)    | the state | XX         |
|-----------------------------------|----------------|---------------|-------------|--------|-----------|------------|
| Тип                               | master 💌       | SSL           |             |        |           |            |
| IP адрес Master устройства        | 192.168.95.26  |               |             |        |           |            |
| Порт Master устройства            | 20076          | 1             |             |        |           |            |
| BPTL3 адрес Master устройства     | 15728643       |               |             |        |           |            |
| IP резервного устройства          |                |               |             |        |           |            |
| Порт резервного устройства        | 0              | 2             |             |        |           |            |
| ВРТL3 адрес резервного устройства | 0              |               |             |        |           |            |
|                                   | Описание       | IP адрес      | BPTL3 adpec | Статус | Резервный | Добавить 4 |
|                                   | ETI 7 -SERTEC- | 192.168.95.25 | 786432      | •      |           | Удалить    |
|                                   |                |               |             |        |           | Сохранить  |
| 3                                 |                |               |             |        |           |            |
|                                   |                |               |             |        |           |            |

В первой части окна () можно выбрать порт, с помощью которого slave-устройства будут сообщаться с master-устройством ETI/MiniSER-Xip; в поле (2) необходимо выбрать порт, с помощью которого slave-устройства будут сообщаться с резервным устройством в случае временного сбоя соединения с master-устройством (в обоих случаях допустимый диапазон портов от 20050 до 20166). Таблица (3) предназначена для добавления slave-устройств ETI-Хip (если они есть), которые входят в состав системы; для добавления нажмите клавишу (4) «Добавить»

| Описание 🜸 | ETI Palazzo B  |  |
|------------|----------------|--|
| IP адрес   | 192.168.71.251 |  |
|            | Сохранить      |  |

В появившемся окне введите имя slave-устройства ETI-Хір (IP-адрес вводится по желанию и автоматически распознается master-устройством).

После выполнения установки дополнительных ETI-Хір в колонке «BPTL3 Adpec» появится адрес подключенного slave-устройства, а в колонке «Статус» – состояние подключения.

- Не подключено или в процессе подключения (для соединения может потребоваться какое-то время, зависящее от сложности системы).
- 🥌 Подключено и готово к работе.

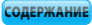

YIP

|        | IP адрес       | BPTL3 agpec | Статус | Резервный | Добавить |
|--------|----------------|-------------|--------|-----------|----------|
| cipali | 192.168.71.253 | 72131       |        |           | Удалить  |
|        | 192.168.71.251 | 65536       | 0      | √5        |          |

После добавления всех slave блоков один из них (с галочкой в поле «**Резервный**» **(5)** будет работать в качестве резервного устройства.

131072

192.168.71.252

В случае неисправности master-устройства ETI/MiniSER Хір, система заменит его на резервный блок, и slave-устройства будут взаимодействовать с ним через порт, указанный в пункте 2.

## 🛆 Внимание!

Описание ETI\_Ingressi prir ETI Palazzo B

ETI Palazzo C

Шлюз ЕТІ Хір, предназначенный для замены ETI/SER Хір в случае неисправности, обеспечивает только базовые функции видеодомофонии, а также контроль доступа в системе.

## 🚺 Входы и камеры

В таблице перечислены все вызывные панели и камеры, подключенные к блокам ETI-XIP.

| Адрес  | Имя                     | Имя              |     | Имя            | + ETI/XIP |                | Свойства                            |   |    |  |  |
|--------|-------------------------|------------------|-----|----------------|-----------|----------------|-------------------------------------|---|----|--|--|
| 393473 | Entrata Logistica       |                  | ETI | 6              |           | - RFID - video |                                     |   |    |  |  |
| 327970 | Ingresso Dipendenti Cin |                  | ETJ | 5              |           | - RFID - video |                                     |   |    |  |  |
| 327971 | Ingresso Visitatori Cin |                  | ETI | ETI 5          |           | - RFID - video |                                     |   |    |  |  |
| 327969 | Ingresso principale Cin |                  | ETI | ETI 5          |           | - RFID - video |                                     |   |    |  |  |
| 459009 | Targa audio SERTEC      |                  | ETI | ETI 7 -SERTEC- |           | - video        |                                     |   |    |  |  |
| 262401 | Tecnoplast              |                  | ETI | 4              |           | - video        |                                     |   |    |  |  |
| 327972 | Teleca                  | Telecamera Cinto |     | ETI            | 5         |                | - video                             |   |    |  |  |
| 65796  | VIA CO                  | VIA CORNIA, 1/B  |     |                | 1         |                | - RFID - keyboard - DDVC/08 - video |   |    |  |  |
| 55793  | cancello                |                  |     | ETI            | 1         |                | - RFID - video                      |   |    |  |  |
| 131329 | ing.no                  | ing.nord         |     |                | 2         |                | - RFID - vide                       | 0 |    |  |  |
| 1      | 2                       | 3                | 4   | 5              | 6         | 7              | 8                                   | 9 | 10 |  |  |

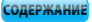

## XiP

## 📑 Мультисервер

Данный раздел предназначен для систем с несколькими серверами. Он позволяет отслеживать статус других серверов, подключенных к системе.

В случаях потери связи с сервером из-за проблем в сети, его регистрация может прерваться () (в этом случае также нарушается синхронизация ()). Также причиной может быть изменение IP адреса, присвоенного выбранному серверу на стадии программирования; в этом случае введите новый адрес в поле () и нажмите «Сохранить».

Зарегистрированный, но не синхронизированный сервер не позволяет уточнить статус подключенных к нему устройств. Синхронизация невозможна если серверы настроены таким образом, что сообщаются друг с другом через разные порты. Следовательно необходимо, чтобы параметр "порт Веб-сервера" в разделе "Настройка сети" на удаленном несинхронизированном сервере совпадал с параметром "Порт" на этой странице, и, чтобы параметр "HTTPS" в разделе "Настройка сети" совпадал с тем же параметром на этой странице. Убедитесь, что указанные параметры верно внесены в соответствующие поля в нижней части страницы (4).

|            | Адрес       | Шлюз | Https | Зарегистрирован | Синхронизирован |
|------------|-------------|------|-------|-----------------|-----------------|
| Sede Cinto | 192.168.1.6 | 80   |       | -               |                 |
|            |             |      |       | 1               | 2               |
|            |             |      |       |                 |                 |
|            |             |      |       |                 |                 |
|            |             |      |       |                 |                 |
|            |             |      |       |                 |                 |
|            |             |      |       |                 |                 |
|            |             |      |       |                 |                 |
|            |             |      | -     |                 |                 |
| 0.70.00    |             |      |       |                 |                 |
|            |             |      |       |                 |                 |
|            | 100.100.10  | 3    |       |                 |                 |
| Адрес      | 192.168.1.6 |      |       |                 |                 |
|            | 80          |      |       |                 |                 |
| Шлюз       |             |      |       |                 |                 |

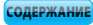

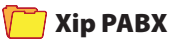

### Глоссарий

#### Источник вызова:

Устройства (группа устройств) или пульт консьержа, откуда поступил изначальный вызов.

#### Получатель вызова:

Устройства (группа устройств) или пульт консьержа, которым адресован вызов.

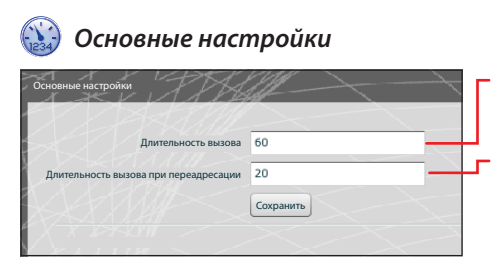

Время вызова, после которого абонент будет считаться отсутствующим.

Время вызова после которого абонент будет считаться отсутствующим и сработает переадресация.

| Коды активации |                |      |       |  |
|----------------|----------------|------|-------|--|
|                | Открытие двери | *    | 50    |  |
|                | AUX1           | *    | 53    |  |
|                | AUX2           | *    | 54    |  |
|                |                | Coxp | анить |  |
|                |                |      |       |  |

Вызывные панели системы XIP также могут работать с телефонами. В случае активированной связи между ними можно открыть дверь (Открытие двери), активировать вспомогательные устройства AUX1 и AUX2 при помощи тонального набора (DTMF), т. е. последовательности цифр, введенных с клавиатуры телефона.

Данные коды необходимо указать в соответствующих полях (см. рис. слева).

Код должен состоять из «звездочки», за которой следует ряд от 1 до 4 цифр.

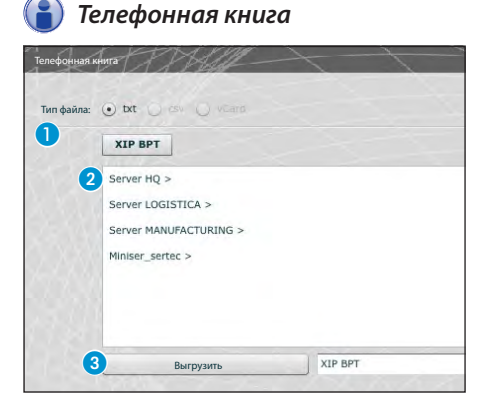

«Телефонная книга» позволяет создать файл, содержащий список устройств с номерами вызова, подключенных к системе (части системы). Выберите желаемый формат файла. 1. Выберите часть системы из которой необходимо получить список устройств 2. Нажмите клавишу «Выгрузить», чтобы создать файл.

## 🛅 Аккаунты

| Элемент          | Описан      | ие           | Sip аккаунт         | Активен |
|------------------|-------------|--------------|---------------------|---------|
| IP устройство    | Xip Mo      | obile 1      | 00700102026         | <i></i> |
| IP устройство    | Xip Mo      | obile 2      | 00700101025         | 3       |
| IP устройство    | Xip Mo      | obile 3      | 00700101026         | 1       |
| IP устройство 2  | Xip Mo      | obile 4      | 00700101027         | 1       |
| IP устройство 2  | Xip Mo      | obile 5      | 00700101028         | V       |
| Sip аккаунт      | olopenasie. | Количество д | оступных лицензий 0 |         |
| Новый пароль     |             |              |                     |         |
| Повторите пароль |             |              |                     |         |
| Активен          | ×           |              |                     |         |
|                  | Сохранить   |              |                     |         |

Данное окно позволяет назначать пароли для пользователей приложения Хір Mobile арр, установленного на мобильном устройстве. Этот же пароль используется при настройке аккаунта в приложении Хір Mobile арр. Каждый активированный аккаунт будет привязан к доступной лицензии

#### Примечание:

По умолчанию наличие пароля не предусмотрено.

В данном окне также можно изменить пароль, если он утерян или его необходимо изменить.

| IP Mobile устройства        | Другие абонентские IP SIP ATA абонентские |                     | Абонентские устройств |  |  |
|-----------------------------|-------------------------------------------|---------------------|-----------------------|--|--|
| Элемент                     | Описание                                  | Sip аккаунт         | Активен               |  |  |
| IP устройство GST           | SIP generic 1                             | 00700102026         | ×.                    |  |  |
| IP устройство GST           | SIP generic 1                             | 00700101025         | V                     |  |  |
| IP устройство GST           | SIP generic 1                             | 00700101026         | V                     |  |  |
| IP устройство GST           | SIP generic 1                             | 00700101027         | V                     |  |  |
| IP устройство GST           | SIP generic 1                             | 00700101028         | V                     |  |  |
|                             |                                           | 0                   |                       |  |  |
| Sip аккаунт<br>Новый пароль | 00700003049                               | Количество доступны | х лицензий О          |  |  |
| Повторите пароль            |                                           |                     |                       |  |  |
| Активен                     | ~                                         |                     |                       |  |  |
| Активен                     | <b>✓</b>                                  |                     |                       |  |  |

Другие абонентские IP устройства являются устройствами или приложениями, взаимодействующими с системой видеодомофонии XIP по SIP протоколу.

Данное окно позволяет назначать пароли для подобных устройств.

В поле **1** можно активировать выбранное устройство, каждое активированное устройство будет привязано к доступной лицензии **2**.

#### Примечание:

По умолчанию наличие пароля не предусмотрено.

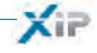

| P Mobile устройства                 | Другие | е абонентские IP | SIP ATA абонент | Абон | ентские устрой |  |
|-------------------------------------|--------|------------------|-----------------|------|----------------|--|
| Описание                            |        | Sip аккаунт      |                 |      | Активен        |  |
| Estensione Zamparo (ATA) 0050000000 |        | 0050000000       |                 |      |                |  |
| Estensione Maria                    |        | 0050000001       |                 |      |                |  |
| Estensione Lucia                    |        | 00500001001      |                 |      |                |  |
| Новый пароль                        |        |                  |                 |      |                |  |
| Повторите пара                      | зен    |                  |                 |      |                |  |
|                                     | Cox    | кранить          |                 |      |                |  |

Абонентские устройства SIP ATA (аналоговые терминальные адаптеры) являются устройствами, спомощью которых аналоговый телефон может взаимодействовать с системой видеодомофонии XIP. Поддерживает протокол SIP и может быть зарегистрирован в сервере ETI/SER.

Данное окно позволяет назначать пароли для устройств SIP ATA.

В поле 3 можно активировать выбранное устройство, каждое активированное устройство будет привязано к доступной лицензии 4.

#### Примечание:

По умолчанию наличие пароля не предусмотрено.

Учетная запись SIP и пароль к ней должны быть указаны в приложении АТА, используемом для выбранного устройства. Перед созданием системы свяжитесь с техническим отделом САМЕ, чтобы проверить, какие модели SIP ATA и SIP Gateway с ней совместимы.

|                           | Другие абонентские IP | SIP ATA абонент | Абонентские устройства |  |
|---------------------------|-----------------------|-----------------|------------------------|--|
| Описание                  |                       |                 | Sip аккаунт            |  |
| SIP Gateway               |                       |                 | 00600000000            |  |
|                           |                       |                 |                        |  |
|                           |                       |                 |                        |  |
|                           |                       |                 |                        |  |
|                           |                       |                 |                        |  |
|                           |                       |                 |                        |  |
| Sip аккаун                | 00600000000           |                 |                        |  |
| Sip аккаун<br>Новый парол | ат 0060000000<br>ь    |                 |                        |  |

Абонентские устройства SIP Шлюза – это устройства, с помощью которых владелец телефонного аппарата (в общей сети или в ATC, с аналоговым или GSM сигналом) может взаимодействовать с системой видеодомофонии XIP.

Устройство поддер-

живает SIP протокол и может быть зарегистрировано в сервере ETI/Miniser. Данное окно позволяет назначать пароли для абонентских устройств SIP Шлюза.

#### Примечание:

По умолчанию наличие пароля не предусмотрено.

Учетная запись SIP и пароль к ней должны быть указаны SIP шлюзе, используемом для выбранного устройства. Перед созданием системы свяжитесь с техническим отделом САМЕ, чтобы проверить, какие модели SIP ATA и SIP Gateway с ней совместимы.

bpt

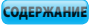

## XiP

## 動 Добавочные номера

Каждый SIP шлюз, включенный в систему поступающими с пультов консьержа или вызывной панели и перенаправлять их на телефонные номера в общественной сети или на ATC. В системе XIP получатели подобных вызовов называются «Добавочные номера».

| SIP Шлюз                | SIP Gateway1 🔻 | Описание | 2            |            | Ном      | ер телеф | она |   |   | 1 | Активен |   |    |
|-------------------------|----------------|----------|--------------|------------|----------|----------|-----|---|---|---|---------|---|----|
| 0                       | SIP Gateway1   | Extensio | on 2         |            |          |          |     |   |   |   |         |   |    |
|                         | SIP Gateway2   | Extensio | on 3         |            |          |          |     |   |   |   |         |   |    |
|                         |                | Extensio | on 4         |            |          |          |     |   |   |   |         |   |    |
|                         |                | Extensio | on 5         |            |          |          |     |   |   |   |         |   |    |
|                         |                | Extensio | on 6         |            |          |          |     |   |   |   |         |   |    |
|                         |                | Extensio | on 7         |            |          |          |     |   |   |   |         |   |    |
|                         |                | Extensio | on 8         |            |          |          |     |   |   |   |         |   |    |
|                         |                | Extensio | on 9         |            |          |          |     |   |   |   |         |   |    |
|                         |                | Extensio | on 1         |            |          |          |     |   |   |   |         |   |    |
|                         |                | Extensio | on 10        |            |          |          |     |   |   |   |         |   |    |
|                         |                | 1        | 2            | 3          | 4        | 5        | T   | 6 | 1 | 7 | 8       | 9 | 10 |
| Номер телефон<br>Активе | а Сохранить    |          | Количес<br>6 | тво доступ | ных лице | ензий О  |     |   |   |   |         |   |    |

Данное окно позволяет записать телефонный номер в качестве добавочного.

Из списка **(5)** выберите SIP шлюз, который будет работать с добавочными номерами, каждый активированный номер будет привязан к доступной лицензии **(6)**.

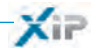

### Пример организации аудио/видео вызовов

## Частный дом

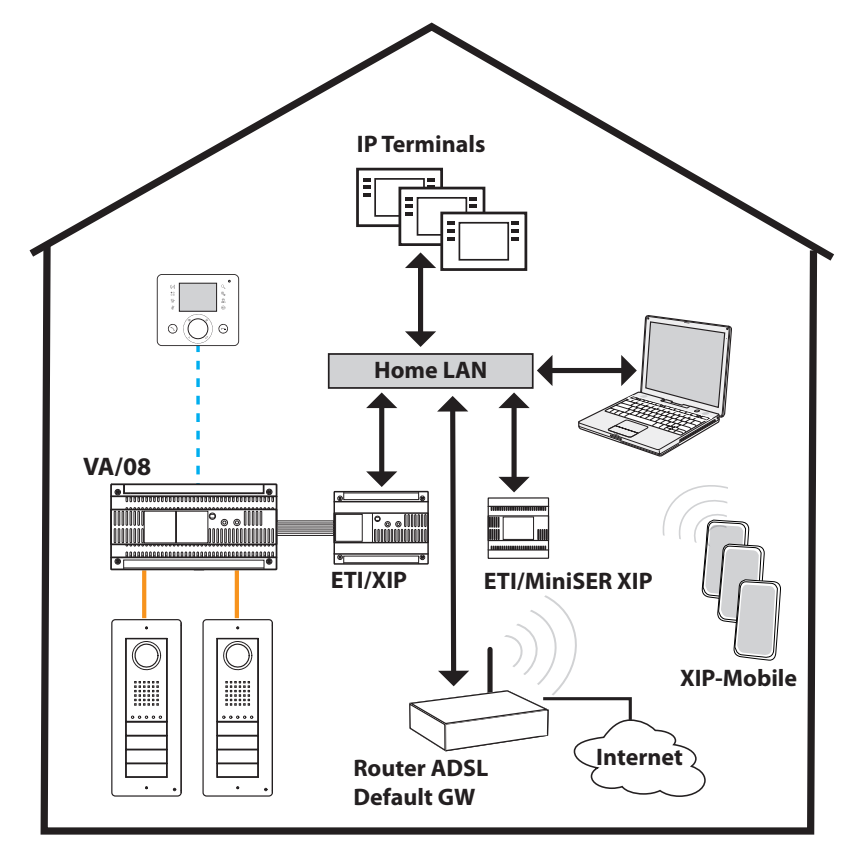

#### Описание системы

pbl

- Одна локальная сеть (LAN);
- MiniSer в режиме Свич (Switch);
- IP адрес сервера MiniSer принадлежит к подгруппе локальной сети (LAN);
- Компьютеры и смартфоны/планшеты подключатся к сети без специального оборудования;
- До 10 одновременных вызовов между ETI/XIP, сторонними IP устройствами и XipMobile;
- Один или несколько XIP (ETI/XIP+VA/08) блоков, каждый может работать с устройствами X1
- Сторонние устройства и XipMobile требуют дополнительные лицензии, загружаемые в MiniSer;
- При отсутствии DHCP сервера (обычно он настроен в ADSL роутере или в точке доступа), MiniSer может работать также как DHCP сервер;

**ВНИМАНИЕ:** обычно в локальной сети (LAN) сервис DHCP предоставляет только одно устройство. • ETI/XIP и ETI/MiniSer XIP имеют статические IP адреса, которые должны быть выбраны из списка адресов, не входящих в группу DHCP

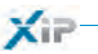

#### Многоквартирный дом

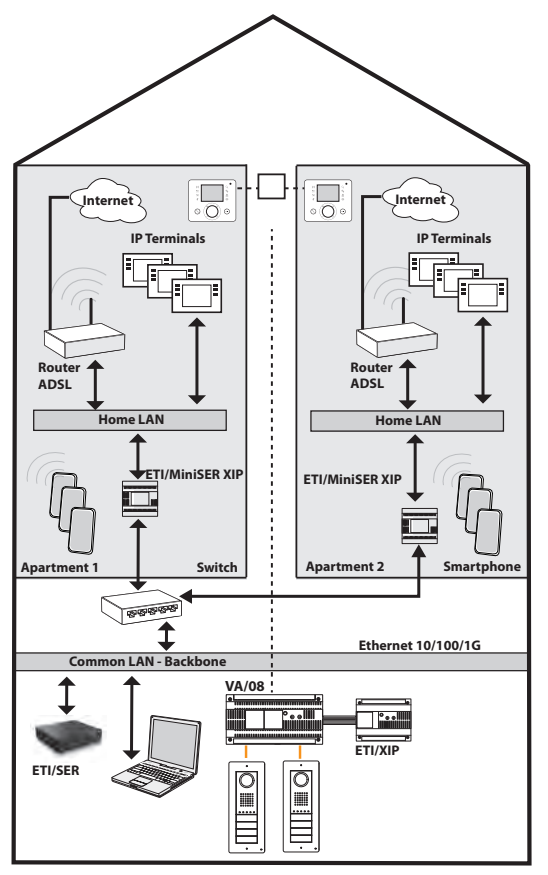

#### Описание системы

- Основная локальная сеть (LAN) (сеть здания) отделена от домашних сетей LAN;
- MiniSer в режиме «двухсетевой» (Dual Network)
- Домашние локальные сети LANs могут иметь независимые отглавной сети наборы адресов (напр. в домашней сети будет подгруппа адресов 192.168.1.X, и сеть здания будет с подгруппой 192.168.100.X);
- ETI/XIP, ETI/SER, пульты консьержа и другие устройства, подключенные к MiniSer должны принадлежать сети здания (и иметь соответствующие подгруппе IP адреса);
- IP абонентские устройства и аналогичное оборудование, подключенное к MiniSer должны иметь принадлежать домашней сети (и иметь соответствующие подгруппе адреса);
- Серверы MiniSer и ETI/SER настраиваются как мультисерверная система XIP;
- В подобной системе также возможно использование традиционной X1 магистрали: X1 и IP абонентские устройства будут группироваться в комбинированные юниты, а при наличии в квартире только IP устройств необходимо создать IP

юниты;

- Каждый сервер ETI/MiniSer поддерживает до 10 одновременных вызовов между сторонними IP устройствами и XipMobile;
- Компьютеры и смартфоны/планшеты подключатся к сети без специального оборудования;
- При отсутствии DHCP сервера в каких-либо квартирах (обычно он настроен в ADSL роутере или в точке доступа), MiniSer может работать также как DHCP сервер; ;
- ETI/MiniSer XIP имеют статические IP адреса, которые должны быть выбраны из списка адресов, не входящих в группу DHCP

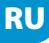

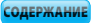

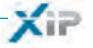

## 🔁 Контроль доступа

#### Способ предоставления прав доступа

При сочетании 4 условий формируются «права доступа»

| 🛞 Маршрут             | Список входов и ворот, проход и проезд через которые разрешен.                               |
|-----------------------|----------------------------------------------------------------------------------------------|
| Временной<br>интервал | Это промежуток времени в течение дня, когда проход через контролируе-<br>мые входы разрешен. |
| Недельный<br>план     | Это дни недели, когда проход разрешен.                                                       |
| Праздничные дни       | Это дни в году, когда проход НЕ разрешен.                                                    |

## \land Внимание!

В случае мультисерверной системы правила контроля доступа независимы для каждого сервера и должны быть настроены в каждом из них отдельно.

#### Фаза 1: Создание прав доступа

Сочетание четырех условий дает в результате права доступа, которые действуют только тогда, когда соблюдены все четыре условия.

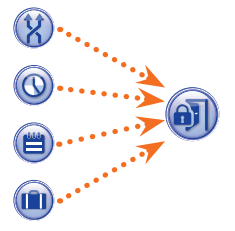

#### Например:

1) вызывная панель включена в маршрут;

2) проход осуществляется в установленный временной интервал;

3) день недели включен в недельный план;

4) день недели не включен в список праздников.

#### Фаза 2: Сочетание прав доступа в группах

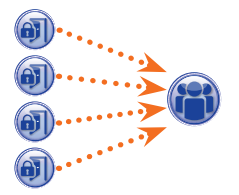

Сочетание одного или нескольких разрешений создает «Группу.

#### Фаза 3: Создание пользователей

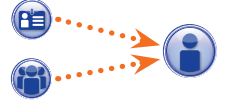

Каждому пользователю присваиваются цифровой код, брелок (или карта) RFID, а также инфракрасный ключ; каждый пользователь привязывается к Группе. Когда пользователь в качестве идентификации предъявляет брелок (карту) или вводит код, и права доступа группы пользователя соответствуют требованиям, проход на участок разрешен.

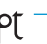

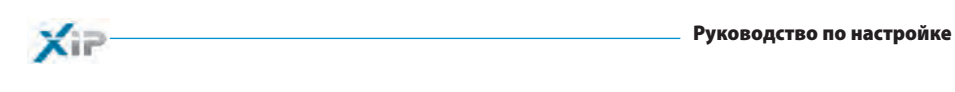

| MANNY                                                                                                   |                                                                                                    |                                   |                                          |                                                                     | XXXXX        |                     |  |
|----------------------------------------------------------------------------------------------------|----------------------------------------------------------------------------------------------------|-----------------------------------|------------------------------------------|---------------------------------------------------------------------|--------------|---------------------|--|
| Найти                                                                                                   | X                                                                                                    |                                   |                                          | 1-1-1                                                               |              | 10.10               |  |
| Фамилия                                                                                                 |                                                                                                    | Гр                                | уппы                                     | •                                                                   |              |                     |  |
| мер карты/брелока                                                                                       |                                                                                                    |                                   |                                          |                                                                     |              |                     |  |
|                                                                                                    | Найти                                                                                                    |                                   |                                          |                                                                     |              |                     |  |
|                                                                                                    | Фамилия                                                                                                    | Имя                               |                                          | Группа                                                              | По умолчанию | Добавит             |  |
|                                                                                                    | ОПЕРАТОР ЗДАНИЯ 1                                                                                                    |                                   |                                          | ОПЕРАТОРЫ ЗДАНИЯ                                                    |              | Измения             |  |
|                                                                                                    | ОПЕРАТОР ЗДАНИЯ 2                                                                                                    |                                   |                                          | операторы здания                                                    | 5            |                     |  |
|                                                                                                    | Галина                                                                                                    | Егорова                           |                                          | СОТРУДНИКИ EUROR                                                    |              | Удалит              |  |
|                                                                                                    | Bepa                                                                                                    | Джанкоев                          | a                                        | СОТРУДНИКИ EUROR                                                    |              | A.C.                |  |
|                                                                                                    | Аркадий                                                                                                    | Розов                             |                                          | СОТРУДНИКИ ALFATE                                                   |              |                     |  |
|                                                                                                    | Федор                                                                                                    | Васильев                          |                                          | СОТРУДНИКИ ALFATE                                                   |              | ATT                 |  |
|                                                                                                    | Анна                                                                                                    | Смирнова                          | 1                                        | СОТРУДНИКИ ALFATE                                                   |              |                     |  |
|                                                                                                    | Григорий                                                                                                    | Маврин                            |                                          | СОТРУДНИКИ ALFATE                                                   |              | 24-12               |  |
|                                                                                                    | Леонид                                                                                                    | Джанкоев                          | 1                                        | РУКОВОДСТВО EURO                                                    |              | 4.15.1              |  |
|                                                                                                    |                                                                                                    | Кипелор                           |                                          |                                                                     |              | the PEP Line was to |  |
|                                                                                                    | Валерий                                                                                                    | Кипелов                           |                                          | РУКОВОДСТВО ALFA                                                    | 1.           |                     |  |
| Фамил<br>Организаі                                                                                      | Валерий<br>Данные пользова<br>лия * Орлов<br>Alfatech                                                                             | теля                              | Имя<br>Подразделени                      | РУКОВОДСТВО ALFA<br>Георгий<br>ие Продажи                           |              |                     |  |
| Фами.<br>Организан<br>Руководит                                                                         | Валерий<br>Данные пользова<br>лия * Орлов<br>ция Alfatech<br>Леония Лжанкое                                                       | теля                              | Имя<br>Подразделені<br>Здание            | Руководство АLFA<br>Георгий<br>ие Продажи<br>Аlfatecb               |              |                     |  |
| Фами.<br>Организан<br>Руководит<br>Тарае                                                                | Валерий<br>Данные пользова<br>лия * Орлов<br>ция Alfatech<br>ель Леонид Джанкоег                                                  | теля                              | Имя<br>Подразделени<br>Здание<br>Активен | РУКОВОДСТВО АLFA<br>Георгий<br>ие Продажи<br>Alfatech               |              |                     |  |
| Фами.<br>Организа<br>Руководит<br>Телес                                                                 | Валерий<br>Данные пользова<br>лия * Орлов<br>ция Alfatech<br>леонид Джанкоен<br>фон                                               | теля                              | Имя<br>Подразделені<br>Здание<br>Активен | РУКОВОДСТВО АLFA<br>Георгий<br>ле<br>Продажи<br>Alfatech<br>Да 💌    |              |                     |  |
| Фамил<br>Организаа<br>Руководит<br>Телес<br>Имя груг                                                    | Валерий<br>Данные пользова<br>лия * Орлов<br>ция Alfatech<br>ель Леонид Джанкоег<br>фон<br>СОТРУДНИКИ ALF.                        | теля                              | Имя<br>Подразделени<br>Здание<br>Активен | РУКОВОДСТВО АLFA<br>Георгий<br>ле<br>Продажи<br>Аlfatech<br>Да<br>▼ |              |                     |  |
| Фамил<br>Организаа<br>Руководит<br>Телес<br>Имя груг<br>Действителе                                     | Валерий<br>Данные пользова<br>имя * Орлов<br>ция Alfatech<br>ель Леонид Джанкоен<br>фон<br>СОТРУДНИКИ ALF.<br>ен с 01/01/2009 )   | теля<br>а<br>атесн т              | Имя<br>Подразделени<br>Здание<br>Активен | РУКОВОДСТВО АLFA<br>Георгий<br>ле<br>Продажи<br>Alfatech<br>Да<br>▼ |              |                     |  |
| Фамил<br>Организан<br>Руководит<br>Телен<br>Имя груг<br>Действители<br>Не действители<br>Не действители | Валерий<br>Данные пользова<br>лия * Орлов<br>ция Alfatech<br>ель Леонид Джанкоет<br>фон<br>СОТРУДНИКИ ALF.<br>ен с 01/01/2009 ;;; | теля<br>атесн ↓<br>0 ↓ 0<br>0 ↓ 0 | Имя<br>Подразделени<br>Здание<br>Активен | РУКОВОДСТВО АLFA<br>Георгий<br>ле Продажи<br>Alfatech<br>Да 💌       |              |                     |  |

Раздел «Пользователи» позволяет выполнить целый ряд действий, таких как поиск пользователя ● по фамилии, коду бейджа или группе, к которой он привязан. Пользователи, отмеченные значком ✓ были созданы в программе PCS-Xip.

RU

Нажмите клавишу «Добавить» 2, чтобы добавить новых пользователей, а также активировать или деактивировать их 3, привязать их к группе 4, определить период действия пропуска э и присвоить им брелок (карту), код доступа 6.

bpt

При помощи клавиш 7 возможно также изменить данные о пользователях или удалить их.

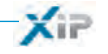

🔰 Группы

| РУКОВОДСТВО ALFATECH                                                     |                                                                          | по умолчанию            | дооавит      |
|--------------------------------------------------------------------------|--------------------------------------------------------------------------|-------------------------|--------------|
|                                                                          |                                                                          |                         | Изменит      |
| РУКОВОДСТВО EURORAC                                                      |                                                                          |                         |              |
| СОТРУДНИКИ ALFATECH                                                      |                                                                          |                         | удалит       |
| СОТРУДНИКИ EURORAC                                                       |                                                                          |                         | 4-1-1        |
| ОПЕРАТОРЫ ЗДАНИЯ                                                         |                                                                          |                         | VA SA        |
|                                                                          |                                                                          |                         | 2473.8       |
|                                                                          |                                                                          |                         |              |
|                                                                          |                                                                          |                         | 1 21 1       |
|                                                                          |                                                                          |                         | Even 1 de    |
|                                                                          |                                                                          |                         | 20 mm - 32 m |
| Данные группы<br>Данные группы Пра                                       | ава доступа группы                                                       |                         |              |
| Данные группы<br>Данные группы Пра<br>Имя в                              | ва доступа группы                                                        |                         |              |
| Данные группы<br>Данные группы Пра<br>Имя ж                              | ва доступа группы<br>Сопровождающие Системы                              | Поправлеление           |              |
| Данные группы<br>Данные группы Пра<br>Имя э<br>Организация               | ва доступа группы<br>Сопровождающие Системы<br>ALFATECH                  | Подразделение           |              |
| Данные группы<br>Данные группы Пра<br>Имя<br>Организация<br>Руководитель | ва доступа группы<br>Сопровождающие Системы<br>ALFATECH<br>Игорь Елисеев | Подразделение<br>Здание |              |

Нажмите клавишу «Добавить» (), в разделе «Группы», чтобы создать группу, к которой впоследствии будут привязаны пользователи данной категории.

В области (2) присвойте группе имя и добавьте прочую важную информацию; группа также может быть активирована и деактивирована целиком (3).

#### Примечание:

В раскрывающихся меню прочих окон интерфейса сервера отобразится только содержание ячеек, отмеченных красной звездочкой.

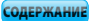

Xir

| _   |       |       |    |      | ~     |
|-----|-------|-------|----|------|-------|
| D١  | IVADA | TTDA  |    | HACT | nouko |
| • • | TODU  | дство | nv | naci | pome  |

bpt

| Данные группы                                                                                                | Права доступа группы     |                           |                 |  |
|----------------------------------------------------------------------------------------------------|--------------------------|---------------------------|-----------------|--|
| EURORAC ДОСТУП<br>EURORAC EURORAG<br>EURORAC PYKOBOJ<br>EURORAC ПАРКОВI<br>EURORAC ПРОХОД<br>СОТРУДНИКИ ALFA | с<br>дство<br>ка<br>тесн | Добавить -><br><- Удалить | АLFATECH ПРОХОД |  |
|                                                                                                    |                          |                           |                 |  |

Выберите вкладку «Права доступа группы» 4.

Чтобы привязать к выбранной группе одни или несколько прав доступа, выполните следующие действия:

Выберите нужное разрешение из списка **(5)** и нажмите клавишу «**Добавить**». Выбранные права переместятся в правое окно, где уже содержатся права доступа, установленные для данной «**Груп-пы**»; чтобы удалить разрешение из списка, выберите его и нажмите клавишу «**Удалить**».

Чтобы добавить группу в список, нажмите «Сохранить».

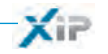

Μаршруты

| маршруты       |                                                                                                    | По умолчанию              |                                    | Добави |
|----------------|----------------------------------------------------------------------------------------------------|---------------------------|------------------------------------|--------|
| ALFATECH       |                                                                                                    |                           |                                    | Измени |
| EURORAC        |                                                                                                    |                           |                                    | Vnanu  |
| вход главны    | Й                                                                                                    |                           |                                    | (      |
| вход руково    | дство                                                                                                    |                           |                                    | 2      |
| вход парков    | KA                                                                                                    |                           |                                    |        |
| вход проход    | 1                                                                                                    |                           |                                    | 1.747  |
| проход везд    | E                                                                                                    |                           |                                    |        |
| СОТРУДНИК А    | LFATECH                                                                                                    |                           |                                    | 1      |
| СОТРУДНИК Е    | URORACH                                                                                                    |                           |                                    |        |
|                | Данные маршрута                                                                                                    | WXXA4                     | NS EE                              |        |
|                | Данные маршрута                                                                                                    |                           |                                    |        |
| 1мя маршрута з | Данные маршрута<br>в Сервисная служба                                                                                                    |                           |                                    |        |
| 4мя маршрута з | Данные маршрута<br>в Сервисная служба<br>вп вход доступ                                                                                                    | Добавить ->               | вп вход парковка                   |        |
| Имя маршрута з | Данные маршрута<br>Сервисная служба<br>вп вход доступ<br>вп вход руководство<br>вп вход руководство<br>вп вход руководство                                   | Добавить ->               | вп вход парковка<br>вп вход проход |        |
| Имя маршрута а | Данные маршрута<br>Сервисная служба<br>вп вход доступ<br>вп вход руководство<br>вп вход дибалса<br>вп вход дибалса                                           | Добавить -><br><- Удалить | вп вход парковка<br>вп вход проход |        |
| Чмя маршрута з | Данные маршрута<br>Сервисная служба<br>ВП ВХОД ДОСТУП<br>ВП ВХОД РУКОВОДСТВО<br>ВП ВХОД ЕИРОВАС<br>ВП ВХОД АLFATECH                                          | Добавить -><br><- Удалить | вп вход парковка<br>вп вход проход |        |
| Чмя маршрута з | Данные маршрута<br>Сервисная служба<br>вп вход доступ<br>вп вход доступ<br>вп вход руководство<br>вп вход гуководство<br>вп вход гигонас<br>вп вход лігатесн | Добавить -><br><- Удалить | вп вход парковка<br>вп вход проход |        |
| Имя маршрута а | Данные маршрута<br>Сервисная служба<br>ВП ВХОД дОСТУП<br>ВП ВХОД ДОСТУП<br>ВП ВХОД РУКОВОДСТВО<br>ВП ВХОД РУКОВОДСТВО<br>ВП ВХОД АLFATECH                    | Добавить -><br><- Удалить | вп вход парковка<br>вп вход проход |        |

Нажмите клавишу «Добавить» () в разделе «Маршруты» чтобы составить маршруты, сгруппировав проезды\проходы.

В поле (2) укажите имя маршрута.

Область (3) содержит список проходов\проездов (вызывные панели с контролем доступа), под-ключенных к системе.

Выберите панель, которую необходимо включить в маршрут, и нажмите клавишу «**Добавить**». Выбранная вызывная панель переместятся в правое окно, где уже перечислены проходы\проезды, включенные в маршрут. Чтобы удалить вызывную панель из списка, выберите её и нажмите клавишу «**Удалить**».

Чтобы добавить маршрут в список, нажмите «Сохранить».

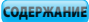

## 🕥 Временные диапазоны

| Временные интервалы    | По умолчанию | Добавит |
|------------------------|--------------|---------|
| все дни                | $\checkmark$ | Изменит |
| УТРО ДО ЧАСА           |              | Улалить |
| ДЕНЬ ПОСЛЕ ЧАСА        |              | Удалита |
| время работы офиса     |              |         |
| время работы офиса     |              |         |
| Имя Утро 07.00 - 13.00 |              |         |
| Время начала 7 🗘 0     |              |         |
|                        |              |         |

Нажмите клавишу «Добавить» 1 в окне «Временные интервалы», чтобы установить время доступа.

В поле (2) укажите имя временного интервала. В области (3) установите ежедневный срок действия временного интервала.

Чтобы добавить временной интервал в список, нажмите клавишу «Сохранить».

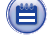

## Недельный план

| Изменит |
|---------|
| Voanurs |
| Далита  |
|         |

Нажмите клавишу «Добавить» (1 в разделе «Недельный план», чтобы создать еженедельную программу доступа.

В поле (2) укажите имя элемента недельного плана. В области (3) выберите дни, которые составляют этот элемент.

Чтобы добавить элемент в недельный план, нажмите клавишу «Сохранить».

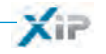

## 🌒 Праздничные дни

| Праздничные дни             | По умолча                 | анию           | Доступ разрешен | Добави                    |
|-----------------------------|---------------------------|----------------|-----------------|---------------------------|
| Новогодние Праздники        |                           |                |                 | Измен                     |
| Праздники EURORAC           |                           |                |                 | Voanu                     |
| НЕТ ПРАЗДНИКОВ              | $\checkmark$              |                |                 | Admin                     |
|                             |                           |                |                 | $\mathcal{T} \setminus X$ |
| Имя * Праздники ALFATECH    | Доступ 3                  | Запрещен 🛛 🔻   |                 |                           |
|                             |                           |                |                 |                           |
| 26/12/2009                  | Добавить ->               | 24/12          |                 |                           |
| 26/12/2009 🏢 🚺              | Добавить -><br><- Удалить | 24/12<br>25/12 |                 |                           |
| 26/12/2009 🛄 🗌              | Добавить -><br><- Удалить | 24/12<br>25/12 |                 |                           |
| 26/12/2009 ШШ<br>✔ Все годы | Добавить -><br><- Удалить | 24/12<br>25/12 |                 |                           |
| 26/12/2009 🗃<br>🗹 Все годы  | Добавить -><br><- Удалить | 24/12<br>25/12 |                 |                           |
| 26/12/2009 🗃<br>🗹 Все годы  | Добавить -><br><- Удалить | 24/12<br>25/12 |                 |                           |

Нажмите клавишу «Добавить» (1, в разделе «Праздничные дни», чтобы сгруппировать дни, в которые проход разрешен или запрещен.

В поле 2 укажите имя группы дней (праздников).

pbl

В поле (3) укажите, разрешен или запрещен проход в указанные дни.

С помощью календаря в поле 4 выберите день, когда доступ будет разрешен или запрещен.

Нажмите клавишу (5), чтобы добавить выбранный день в группу праздников.

Если напротив праздничного дня в ячейке «Все годы» 🗹 стоит галочка, такие дни будут считаться праздниками каждый год.

Чтобы добавить праздничные дни в список, нажмите клавишу «Сохранить».

| Праздничные дни      | По умолчанию | Доступ разрешен | Добавит       |
|----------------------|--------------|-----------------|---------------|
| Праздники ALFATECH   |              |                 | Изменит       |
| Праздники EURORAC    |              |                 | A A           |
| Новогодние Праздники |              |                 |               |
| НЕТ ПРАЗДНИКОВ       | $\checkmark$ |                 | $\mathcal{T}$ |
| Только Новый Год     |              |                 |               |

Если группа праздников включает дни, в которые проход в здания разрешен (3), то в списке праздничных дней ячейка «Доступ разрешен» будет выглядеть как на рисунке.

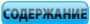

| XiP             | Руководство по настройке |
|-----------------|--------------------------|
| 📵 Права доступа |                          |

|     | ава доступа                                                             | По умолчанию                                            | Добави |
|-----|-------------------------------------------------------------------------|---------------------------------------------------------|--------|
| EU  | RORAC ДОСТУП                                                            |                                                         | Измени |
| EU  | RORAC EURORAC                                                           |                                                         | Vacau  |
| EU  | RORAC РУКОВОДСТВО                                                       |                                                         | удалит |
| EU  |                                                                         |                                                         |        |
|     |                                                                         |                                                         |        |
| Имя | * Сопровождающие ALFATECH                                               |                                                         |        |
| Имя | <ul> <li>* Сопровождающие ALFATECH</li> <li>Маршрут ALFATECH</li> </ul> | <ul> <li>Временной интервал</li> <li>ВСЕ ДНИ</li> </ul> |        |

Нажмите клавишу «Добавить» () в разделе «Права доступа», чтобы объединить набор параметров, включающий маршрут, временной интервал, недельный план и праздничные дни, которые составляют условия прав доступа.

В поле 2 укажите имя прав доступа.

Всплывающие меню в области (з) позволяют выбрать характеристики прав доступа, используя ранее созданные параметры.

pbl

Чтобы добавить права доступа в список, нажмите «Сохранить».

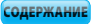

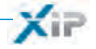

### Пример контроля доступа

#### Описание системы

Предположим, необходимо запрограммировать контроль доступа на территорию комплекса (см. рисунок ниже), состоящего из двух зданий офисного назначения и огороженной парковки. Территория разделена пешеходными проходами.

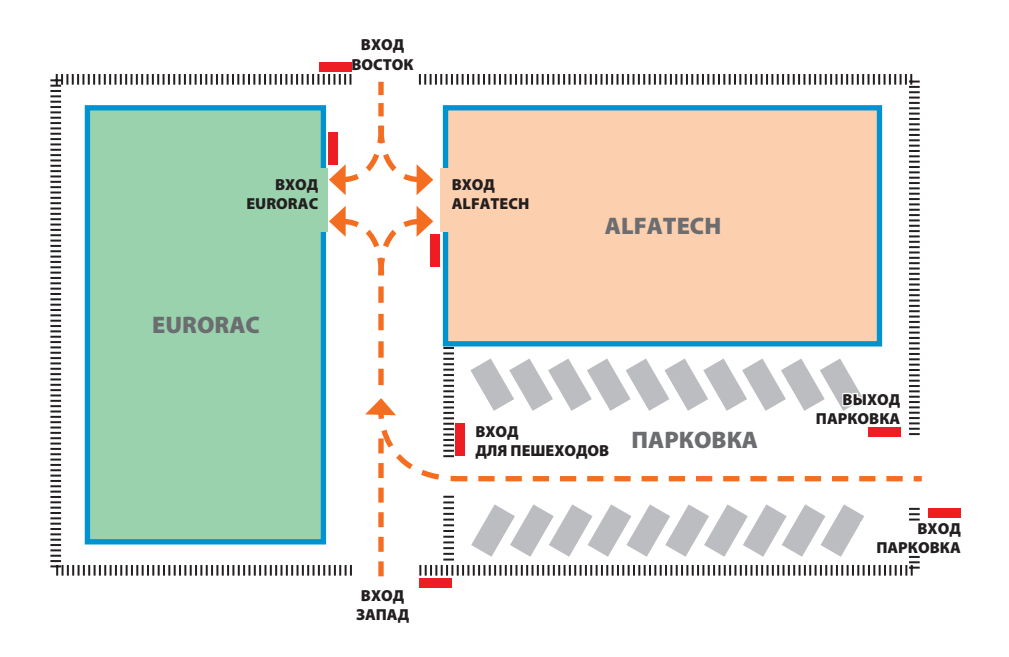

Красным цветом обозначены устройства контроля доступа, расположенные на каждом входе.

### Требования заказчика

pbl

- Разрешить пешеходный доступ во внутренний двор зданий всем сотрудникам двух компаний через пешеходный проход, но сделать это таким образом, чтобы они могли проходить только в свои компании.
- Разрешить доступ через любые ворота в любой день года только руководству.
- Разрешить доступ обслуживающему персоналу только в часы после работы, кроме ВОСТОЧНОГО и ЗАПАДНОГО входов.
- Разрешить доступ сотрудникам компании Eurorac только утром в Новый Год.

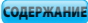

### Программирование

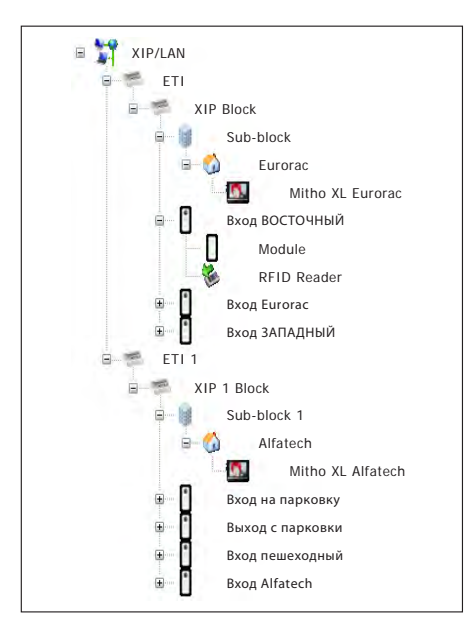

Когда оборудование будет запрограммировано через программное обеспечение PCS-Хір, с указанием всех вызывных панелей со считывателями RFID и абонентских устройств (см. изображение слева), мы перейдем к настройкам контроля доступа через ETI Хір.

В системе с сервером ETI/MiniSER ситуация аналогичная

| Группа               | По умолчанию |
|----------------------|--------------|
| РУКОВОДСТВО ALFATECH |              |
| РУКОВОДСТВО EURORAC  |              |
| СОТРУДНИКИ ALFATECH  |              |
| СОТРУДНИКИ EURORAC   |              |
| персонал здания      |              |

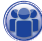

В данном примере начинаем с создания «Групп», необходимых для сохранения данных пользователей.

|                     | Данные пользователя |               |          |
|---------------------|---------------------|---------------|----------|
| Фамилия             | * Орлов             | Имя           | Георгий  |
| Организация         | Alfatech            | Подразделение | Продажи  |
| Руководитель        | Леонид Джанкоев     | Здание        | Alfatech |
| Телефон             |                     | Активен       | Да       |
| Имя gruppo          | СОТРУДНИКИ ALFATECH | •             |          |
| Действителен с      | 01/01/2009          | 0             |          |
| Не действителен с   | 31/01/2021 0        | 0             |          |
| Номер карты\брелока |                     | Кол лоступа * | ***      |

Затем переходим к созданию всех «Пользователей», которые получат доступ в здания, включив их в одну из ранее созданных «Групп» и указав срок действия пользователя.

Чтобы присвоить пользователю номер карты\брелока, наве-

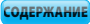

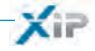

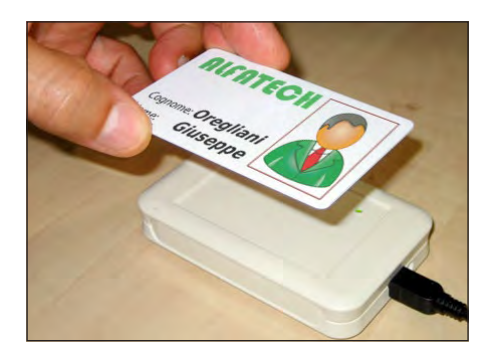

дите курсор на поле «Номер карты\брелока», подключите устройство чтения карт к компьютеру и поднесите брелок или карту к считывателю, чтобы получить код, который будет присвоен пользователю.

Можно также присвоить «Пользователю» цифровой код, введя его в поле «Код доступа» на случай, если вызывные панели на входах будут оборудованы клавиатурой.

X

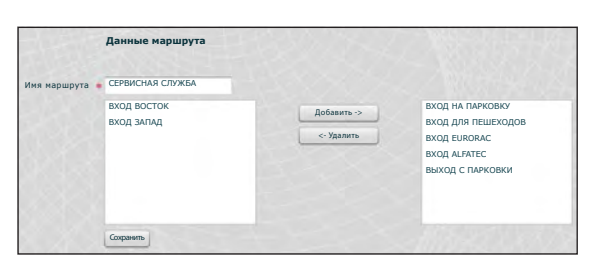

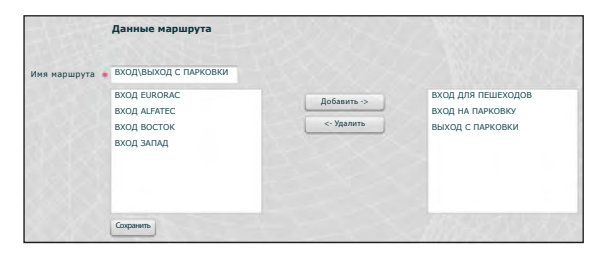

# Создаем время прохода с учетом требований заказчика.

Например, создаем маршрут для обслуживающего персонала, которому будет позволено проходить через следующие входы:

Вход на парковку, выход с парковки, вход для пешеходов, вход Eurorac, вход Alfatech.

Разрешения не обязательно должны основываться на требованиях группы пользователей; мы можем, например, создать маршрут прохода во двор только через ВОС-ТОЧНЫЙ и ЗАПАДНЫЙ входы.

| Список использовани   | Список использованных в примере маршрутов |               |                       |                  |                 |                     |                     |  |  |
|-----------------------|-------------------------------------------|---------------|-----------------------|------------------|-----------------|---------------------|---------------------|--|--|
| IAMO                  | Вход, доступ к которуму разрешен          |               |                       |                  |                 |                     |                     |  |  |
| МАРШРУТА              | ВХОД<br>ВОСТОК                            | ВХОД<br>ЗАПАД | ВХОД ДЛЯ<br>ПЕШЕХОДОВ | ВХОД<br>ALFATECH | ВХОД<br>EURORAC | ВХОД НА<br>ПАРКОВКУ | ВЫХОД С<br>ПАРКОВКИ |  |  |
| ВХОД\ВЫХОД С ПАРКОВКИ |                                           |               |                       |                  |                 |                     |                     |  |  |
| СЕРВИСНАЯ СЛУЖБА      |                                           |               |                       |                  |                 |                     |                     |  |  |
| ALFATECH              |                                           |               |                       |                  |                 |                     |                     |  |  |
| EURORAC               |                                           |               |                       |                  |                 |                     |                     |  |  |

Руководство по настройке

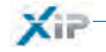

Имя 🐐 ВСЕ ДНИ

Имя 🛊 ПОНЕДЕЛЬНИК - ПЯТНИЦА

| весь д   | ЕНЬ  |
|----------|------|
| <b>•</b> | 0    |
| 23       | 59 ▲ |

| ALT     | ВЕЧЕР ПО | ОСЛЕ РАБОТЫ |
|---------|----------|-------------|
|         | 19*      |             |
| S Santa | 23▲      | 59 ▲        |

| ВРЕМЯ | РАБОТЫ ОФИСА |
|-------|--------------|
| 7     |              |
| 19▲   | 0            |

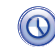

Создаем временные интервалы доступа.

|           | УТРО Д | О ЧАСА |
|-----------|--------|--------|
| The state | 7      | 0      |
|           | 13*    |        |

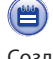

Создаем недельный план доступа.

| Дни | 🗹 Понедельник | 🗹 Вторник | 🗹 Среда         | 🖌 Четверг | 🗹 Пятница | 🗌 Суббота | Воскр |
|-----|---------------|-----------|-----------------|-----------|-----------|-----------|-------|
|     |               |           |                 |           |           |           |       |
| Имя | * ВЫХОДНЫЕ    |           | $\triangle X X$ | YTH       |           |           | ACAR  |

Ани 🗌 Понедельник 🔄 Вторник 📄 Среда 🔄 Четверг 🔄 Пятница ✔ Суббота ✔ Воскр

Ани ✔ Понедельник ✔ Вторник ✔ Среда ✔ Четверг ✔ Пятница ✔ Суббота ✔ Воскр

| Праздничные дни      | По умолчанию | Доступ разрешен |
|----------------------|--------------|-----------------|
| Праздники ALFATECH   |              |                 |
| Праздники EURORAC    |              |                 |
| Новогодние Праздники |              |                 |
| НЕТ ПРАЗДНИКОВ       | $\checkmark$ |                 |
| Только Новый Год     |              | $\checkmark$    |
|                      |              |                 |
|                      |              |                 |
|                      |              |                 |
|                      |              |                 |

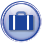

Группируем дни, в которые доступ разрешен или запрещен.

34

| Права доступа        | По умолчанию     |
|----------------------|------------------|
| ДОСТУП ALFATECH      |                  |
| ДОСТУП EURORAC       |                  |
| доступ на парковку   |                  |
| РУКОВОДСТВО ALFATECH |                  |
| РУКОВОДСТВО EURORAC  |                  |
| СЕРВИСНАЯ СЛУЖБА     |                  |
| только утро          |                  |
|                      |                  |
|                      |                  |
|                      |                  |
|                      | MARTIN A THE AND |

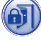

Теперь создадим права доступа, сгруппировав элементы согласно требованиям: «Маршрут», «Временной интервал», «Недельный план», «Праздничные дни».

pbl

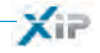

Первое требование заказчика – разрешить пешеходный доступ во внутренний двор зданий всем сотрудникам двух компаний через пешеходный проход, но сделать это таким образом, чтобы они могли входить только в свои компании. Чтобы удовлетворить этот запрос, создадим следующие права доступа:

|         | ALFATECH  |            | •    |          | ВРЕМЯ РАБОТЫ ОФИСА |
|---------|-----------|------------|------|----------|--------------------|
|         |           | понедельни |      |          | Праздники ALFATECH |
|         | 7 IN N N  |            |      |          |                    |
|         |           |            |      |          |                    |
| * досту | 1 EURORAC | -14-       | +-7- | XX       | </td               |
| * досту | 1 EURORAC |            |      | $\times$ | время работы офиса |

Второе требование заказчика – разрешить руководству доступ через любой вход в любой день года; чтобы удовлетворить этот запрос, создадим следующие права доступа:

| RYOB RUYOB C         |         |      | DE  | CH DENK                                                  | - 1   |
|----------------------|---------|------|-----|----------------------------------------------------------|-------|
| влод выход с         | 1-1-1-  |      |     | садень                                                   |       |
|                      | ВСЕ ДНИ | 1    |     | НЕТ ПРАЗДНИКОВ                                           | 1.1.A |
|                      |         |      |     |                                                          |       |
| * PYKOBODCTBO ALFATE | H C     | -+-5 | XX  | $\langle \mathcal{I} \times \mathcal{I} \rangle \otimes$ |       |
| ALEATECH             |         |      |     | весь день                                                |       |
| Acraitech            | 1-1-1-  |      |     |                                                          | •     |
|                      | все дни |      |     | НЕТ ПРАЗДНИКО                                            | В     |
|                      |         |      |     |                                                          |       |
|                      | -14-1   | 44   | X X |                                                          |       |
| * PYKOBOДCTBO EURORA | c       |      |     |                                                          |       |
| FURORAC              |         |      |     | ВЕСЬ ДЕНЬ                                                |       |
|                      |         |      |     |                                                          |       |

Третье требование заказчика – разрешить доступ обслуживающему персоналу только в нерабочие часы, кроме ВОСТОЧНОГО и ЗАПАДНОГО входов; чтобы удовлетворить этот запрос, создаем следующие разрешения:

| * СЕРВИС   | ная служба    | HIX | $\times$           | XXXX         |
|------------|---------------|-----|--------------------|--------------|
| The second | СЕРВИСНАЯ СЛУ |     | вечер после работы |              |
|            | понедель      | ни  | Новогодние П       | раздники 🛛 🔻 |

Четвертое требование заказчика – разрешить доступ сотрудникам компании Eurorac только в утро Нового Года; чтобы удовлетворить этот запрос, создаем следующие разрешения:

| EURORACH | <b>∖</b>  ▼] | УТРО ДО ЧАСА | • |
|----------|--------------|--------------|---|

35

pbt

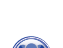

XiP

Остается только распределить созданные «Права доступа» в «Группах», чтобы в полной мере удовлетворить требования заказчика.

| Группа                                                               | Данные группы Права доступа группы                                                                                               |                                          |
|----------------------------------------------------------------------|----------------------------------------------------------------------------------------------------|------------------------------------------|
| РУКОВОДСТВО ALFATECH<br>РУКОВОДСТВО EURORAC<br>СОТРУДНИКИ ALFATETECH | ДоСТУП АLFATECH<br>ДоСТУП EURORAC<br>РУКОВОДСТВО EURORAC<br>СЕРВИСНАЯ СИЖБА                                                      | ДОСТУП НА ПАРКОВКУ<br>РУКОВОДСТВО ALFATE |
| СОТРУДНИКИ EURORAC                                                   | только утро                                                                                                    |                                          |
| ТЕРСОНАЛ ЗДАНИЯ                                                      |                                                                                                    |                                          |
|                                                                      | Азниже группы<br>Доступ АLEATECH<br>РУКОВОДСТВО ALEATECH<br>СЕРВИСНАЯ СЛУЖБА<br>ТОЛЬКО УТРО<br>ДОСТУП EUROBAC                    | доступ на парковку<br>руководство еџгора |
|                                                                      | Данные группы<br>ДоСТУП НА ПАРКОВКУ<br>ДОСТУП EURORAC<br>РУКОВОДСТВО ALFATECH<br>РУКОВОДСТВО EURORAC<br>ССЕРВИСНАЯ СЛУЖБА        | Доступ Alfatech                          |
|                                                                      | Только утро<br>Данные группы<br>Доступ на парковку<br>доступ на парковку<br>доступ аклански<br>руководство аклански<br>с-Удалить | Доступ Еиковас<br>только утро            |
|                                                                      | РУКОВОДСТВО ЕЛИОНАС<br>СЕРВИСНАЯ СЛУЖБА<br>Данные группы<br>ДоСТУП НА ПАРКОВКУ<br>ДОСТУП НА ПАРКОВКУ<br>ДОСТУП АLTATECH          | СЕРВИСНАЯ СЛУЖБА                         |
| імечание:                                                            | ДОСТУЛ Е URORAC<br>РУКОВОДСТВО ALFATECH<br>РУКОВОДСТВО ELFATECH<br>РУКОВОДСТВО EURORAC<br>ТОЛЬКО УТРО                            |                                          |

занных элементов, сгруппированных должным образом, можно удовлетворить любые потребности.

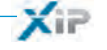

## 🔁 Журнал сервера

## События

| бытия       | <     | 7-7-1               | + + +             | 1-14-1X   |                       |                           |
|-------------|-------|---------------------|-------------------|-----------|-----------------------|---------------------------|
| Тип события | Любой |                     |                   |           |                       |                           |
| Интервал    |       |                     |                   |           |                       |                           |
| Блок        | Любой |                     |                   |           |                       |                           |
|             | Найти |                     |                   |           |                       |                           |
| $\times$    |       |                     |                   |           | ACALA                 | TT LALATA                 |
| Индекс      |       | Дата                | Тип события       | Блок      | Устройство - источник | Описание                  |
| 7           |       | 2009/11/30 19:34:59 | Stato varco       | ETI/XIP 4 | 262401                | Stato varco: porta aperta |
| 6           |       | 2009/11/30 19:34:57 | Stato varco       | ETI/XIP 4 | 262401                | Stato varco: porta chiusa |
| 5           |       | 2009/11/30 19:34:56 | Stato varco       | ETI/XIP 4 | 262401                | Stato varco: porta aperta |
| 4           |       | 2009/11/30 16:34:44 | Stato varco       | ETI/XIP 1 | 65793                 | Stato varco: porta aperta |
| 3           |       | 2009/11/30 16:34:42 | Stato varco       | ETI/XIP 1 | 65793                 | Stato varco: porta chiusa |
|             |       | 2009/11/20 15:19:26 | Controllo accessi | ETI/XIP 5 | 2                     | sabotaggio ;              |

В разделе «События» представлен детальный отчет о событиях, касающихся оборудования. Область 1 позволяет активировать поиск по конкретному событию (2), в установленный интервал времени (3) и в конкретном участке (4).

| Тип события | network modu | le | •          |  |
|-------------|--------------|----|------------|--|
| Интервал    | 04/04/2010   |    | 19/10/2010 |  |
| Блок        | ETI 5        | ŀ  | •          |  |
|             | Найти        |    |            |  |

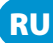

## XiP

## 녪 Логи

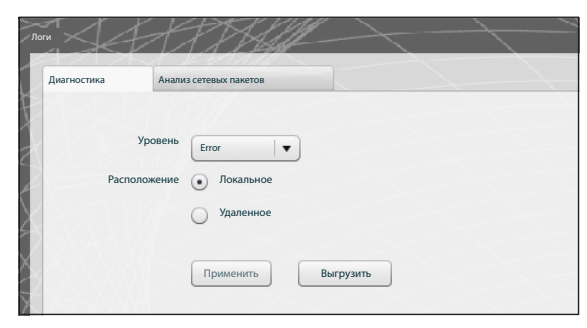

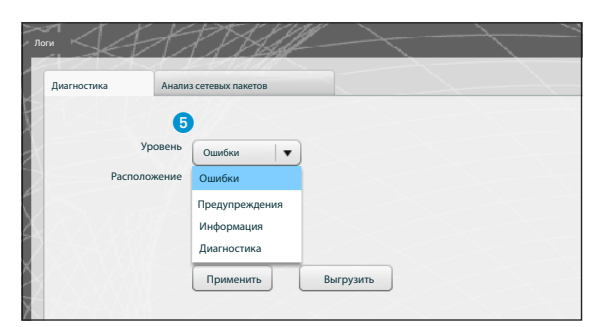

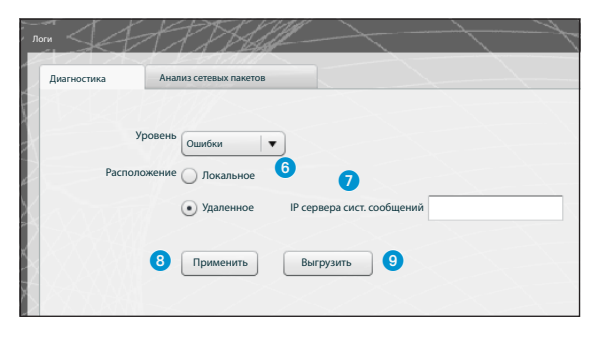

В разделе "**Диагностика**" система будет сохранять файлы (логи), содержащие информацию, необходимую для диагностики.

В данном разделе можно выбрать фильтр по типу ошибок (5), а также локальное хранение логов (6) или передача логов на конкретный сервер с указанием его IP адреса (7).

При нажатии клавиши "Применить" (в) все изменения сохраняются в настройках устройства.

При нажатии клавиши "Выгрузить" а на компьютере сохраняются файлы с логами, которые помогут техподдержке понять возможный источник трудностей. В данном случае если расположение указано как «Локальное», то сообщения сохраняются в памяти компьютера; а если как «Удаленное», то логи передаются на сервер.

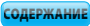

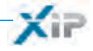

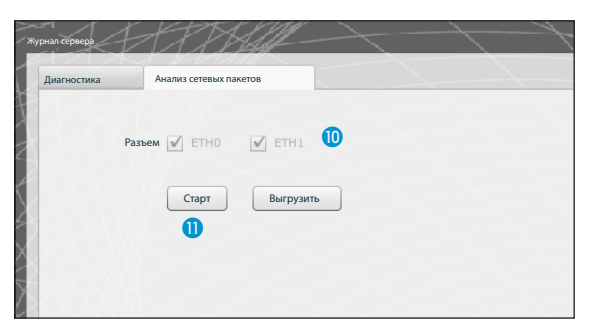

С помощью вкладки "Захват сетевых пакетов" вы можете произвести сбор всей входящей и исходящей от устройства информации (но НЕ трафик с одного порта на другой).

При настройке устройства в режиме «Двухсетевой» (Dual Network) возможен выбор разъема (одного или обоих), с которого будет сниматься статистика траффика (ЕТНО или ЕТН1).

При настройке устройства в режиме «Свич» (Switch) статистика траффика снимается с обоих разъемов 10.

Клавиша 'Старт' () активирует процесс записи на внутреннюю память устройства.

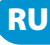

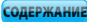

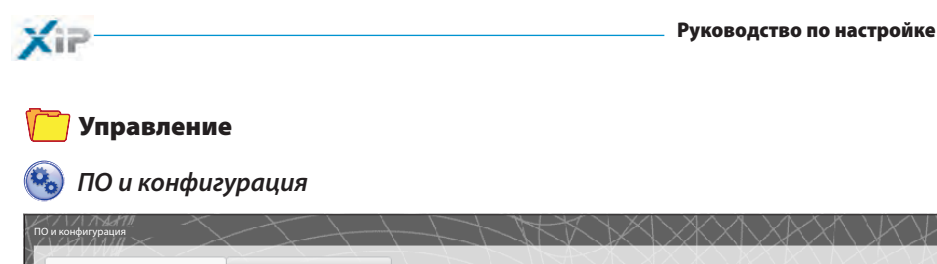

| ×/ / /////>< | зиями Управление ЕТІ                | /MiniSER      |            |          |           |
|--------------|-------------------------------------|---------------|------------|----------|-----------|
| Тип          | Описание                            | Дата создания | Data entry | Quantity | Мас адрес |
| Описание     | Запрос лицензий Запросить Сохранить |               |            |          |           |

Пункт «Управление лицензиями» в разделе «Программное обеспечение и конфигурация» позволяет ознакомиться со списком активных лицензий () и другой важной информацией.

В поле (2) предназначено для запроса дополнительных лицензий. Для этого необходимо ввести имя запроса и нажать клавишу «Запросить». После этого будет создан файл, который нужно будет с помощью соответствующей клавиши сохранить на компьютере и отправить по электронной почте.

После получения файла необходимого для разблокировки лицензии, нажмите клавишу «Загруз-ка» (3), найдите на компьютере полученный файл и загрузите лицензии.

| правление лицензиями | Управление ETI/MiniSER                                     |
|----------------------|------------------------------------------------------------|
| Версия ПО            | 1.3.3                                                      |
|                      | Обновление прошивки                                        |
|                      | Заводские настройки контроля доступа                       |
|                      | Заводские настройки РАВХ                                   |
|                      | Сбросить настройки ХР,РАВХ и контроля доступа по умолчанию |

позволяет обновить версию установленного программного обеспечения. После получения файла, необхо-

Раздел «Управление ETI/MiniSER»

после получения фаила, неооходимого для обновления, нажмите клавишу 🕙 и выберите этот файл для загрузки и обновления.

При нажатии одной из клавиш соответствующему разделу будут возвращены стандартные настройки (все ранее измененные параметры будут утеряны).

Примечание: Сохранить настройки системы или передать их на другое устройство невозможно!

**Avvertenze** Le informazioni pubblicate nel presente manuale contengono diritti di Bpt S.p.a. o dei suoi fornitori e non possono essere riprodotte in qualsiasi maniera né trasmesse ad altri.

Se non specificato diversamente, ogni riferimento a società, nomi, dati ed indirizzi utilizzati nella riproduzione delle schermate e negli esempi è puramente casuale ed ha il solo scopo di illustrare l'uso del prodotto Bpt S.p.a.

Eventuali aggiornamenti del presente documento sono disponibili sul sito www.bpt.it.

Il produttore si riserva il diritto di apportare qualsiasi modifica al prodotto al fine di migliorarne le funzionalità.

**Recommandations** Les informations publiées dans ce manuel contiennent les droits de Bpt S.p.a. ou de ses fournisseurs et ne peuvent en aucune façon être reproduites ni transmises à d'autres.

Sauf cas contraire, chaque référence à des sociétés, noms, données et adresses utilisés dans la reproduction des pages-écran et dans les exemples est purement casuelle et a pour seul but d'illustrer l'utilisation du produit Bpt S.p.a.

Toute mise à jour du document présent sera disponible sur le site www.bpt.it.

Le fabricant se réserve le droit d'apporter des modifications au produit afin d'en améliorer les fonctionnalités.

**Warnings** The information published in this manual is the copyright of Bpt S.p.A. or its suppliers and may not be reproduced in any way or supplied to other parties.

Unless otherwise specified, all references to companies, names, information and addresses used in the reproduction of the screens and the examples is purely fortuitous and serves the sole purpose of illustrating the use of the Bpt S.p.A. product.

Any updates of this documents can be found on the www.bpt.it website.

The manufacturer reserves the right to make any changes to the product to improve its functions.

**Waarschuwingen** De informatie in deze handleiding bevat rechten van Bpt S.p.a. of zijn leveranciers en mag op geen enkele manier worden gereproduceerd of doorgegeven aan derden.

Tenzij anders vermeld, is elke verwijzing naar maatschappijen, namen, gegevens en adressen die in de afbeeldingen en de voorbeelden gebruikt worden puur toevallig en dienen zij alleen om het gebruik van het product van Bpt S.p.a. te illustreren.

Eventuele bijgewerkte versies van dit document zijn beschikbaar op de site www.bpt.it.

De producent behoudt zich het recht om wijzigingen aan te brengen aan het product om de werking ervan te verbeteren.

Предупреждения: Информация, содержащаяся в данном руководстве, является интеллектуальной собственностью Bpt S.p.a. и ее поставщиков и не может быть воспроизведена в какой-либо форме или передана третьим лицам.

Если не указано иное, любое упоминание компании, имен, данных и адресов, использованных в настоящем руководстве и в приведенных примерах, абсолютно случайно и имеет целью исключительно иллюстрацию продукта Bpt S.p.a.

Возможные обновления настоящего документа представлены на сайте www.bpt.it.

Изготовитель сохраняет за собой право на внесение любых изменений в продукцию в целях улучшения функциональности.

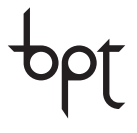

BPT S.p.A. a Socio Unico Via Cornia, 1/b 33079 Sesto al Reghena Pordenone - Italy info@bpt.it - www.bpt.it

**CAME**GROUP

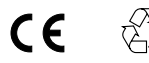

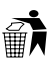